## 采购系统 操作指南

## 一、登陆

- 1、登陆网址: <u>http://202.113.64.50/cgxt/default.aspx</u>
- 2、登陆界面:

| Googosoft |       |
|-----------|-------|
| <u></u>   | 购管理系统 |
|           |       |
|           | 用户名:  |
|           | 密码:   |
|           | 登陆重置  |
|           |       |

3、用户名: 校园一卡通卡号

密码:(默认为无密码)

4、登陆后点击"系统设置"模块,修改个人密码

| 查询与统计 |           |
|-------|-----------|
|       | 请输入旧密码:   |
| 系统设置  | 请输入新密码:   |
| 修改密码  | 请再次输入新密码: |

▲请及时修改密码,注意账号安全。

▲如忘记密码,请与国资处联系(李乔,电话: 60215286),协 助您重新设置密码。

## 二、零星采购流程:

1、采购申请:点击"采购管理"模块,从左侧"功能操作区"中选择"零星采购"选项,进入"采购申请"流程。

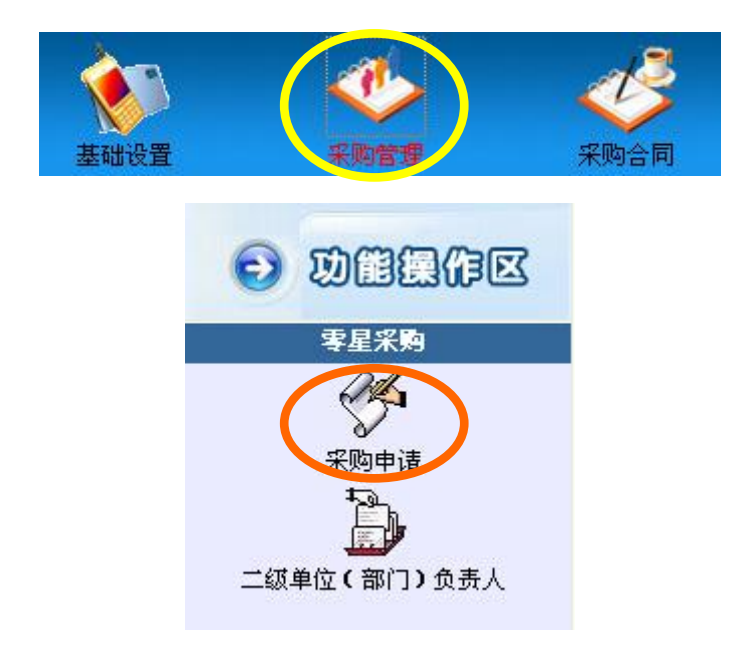

2、点击"增加"按钮,新增采购申请。

| 💕 详细信           | 龜 團 增加       | <b>殿</b> 删除 | ▲修改     | 风查看     | 🖪 提 交      | 陶复制    |
|-----------------|--------------|-------------|---------|---------|------------|--------|
| 📄 状态核           | 志 申请单编号      | 采购单位 申      | 诸人 入固   | 定资产 转入单 | 位名称 申      | 清人电话 申 |
| in m-j          | 页 下一页 尾页     | 跳到第 1       | 页       | 創页/共0页  | 本页0条/共0    | )条     |
| ◆返回             | 📕 保 存        |             |         |         |            |        |
| 火基本信息           |              | 采购申         | 目请详     | 细信息     |            |        |
| ◎ 人國之资产         | ▶ ○ 不入固定资产   |             |         |         |            |        |
| 经费名称            | 请选择          | •           |         |         |            |        |
| 采购单位:           | 0114(国有资产及校园 | 经济管理处)      | 选择      | 申请时间:   | 2014-12-29 |        |
| 采购目录:           |              |             | 选择      | 申请人电话:  |            |        |
| 申请人:            | 68613030(李乔) |             | 选择      | 商品名称:   |            |        |
| 计量单位;           |              |             |         | 规格:     |            |        |
| 표 쿡:            | 87.<br>81.   |             |         | 生产厂家:   |            |        |
| 单 价:            | 1            |             |         | 数 量:    |            |        |
| 金 额:            |              |             |         | 推荐品牌厂商: |            |        |
| 推荐品牌厂商          |              |             |         | 推荐品牌厂商: |            |        |
| 申报理由及拟<br>存放地点: |              |             |         |         | 1          |        |
| 备注:             |              |             |         |         |            |        |
| 技术参数:           | r            | 浏览 🛃 上 1    | 传 选择上传的 | 內文件 ▼ 🔎 | 查看 🗙 删除    |        |

▲红色字段为必填项(下同)。

▲"申请时间"为默认项,可不做修改。

▲ "采购目录"一项的填写方式参见"6、导入固定资产"。▲是否导入固定资产一项,请根据下图进行判断,并正确勾选

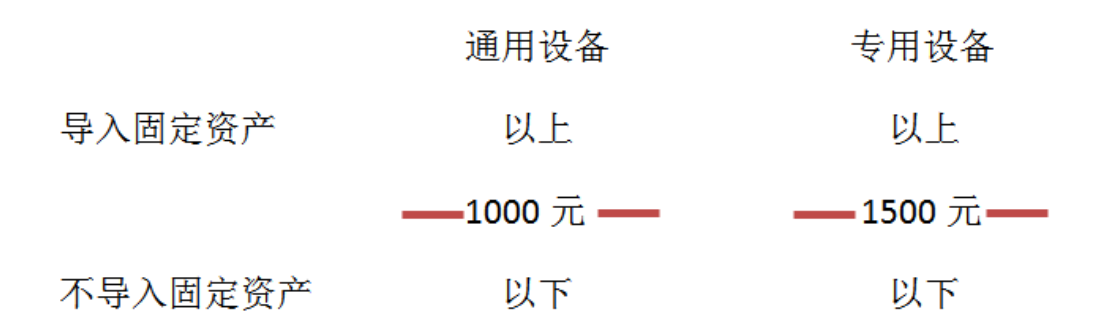

3、保存与提交:零星采购申请单填写完成后,点击上方"保存" 按钮,对申请信息进行保存。

| 🔶 返 回  | 日保存 | ■增加 |    | 余 | <b>台</b> 打 | 印预览 |   |   |   |  |
|--------|-----|-----|----|---|------------|-----|---|---|---|--|
|        |     | F   | 长购 | 申 | 请          | 详   | 细 | 信 | 息 |  |
| * 基本信息 |     |     |    |   |            |     |   |   |   |  |

(▲如需继续申请,<u>点击"保存"后</u>,点击"增加"即可)

此时,系统返回上一级,如需查看、删除或修改申请信息,**请首** 先勾选需要操作的条目,之后点击"详细信息"、"删除"或"修改" 即可进行相应操作。

| P | 详细信息    | 鬪₄增加 | <b>學</b> 删除  | ₩修改       | 國查看    | ┣ 提 | 交     |
|---|---------|------|--------------|-----------|--------|-----|-------|
|   | ■ 状态标志  |      | 申请单编号        | 采购单位      |        |     | 1     |
| 0 | □ 申请未提交 |      | 201401140007 | [0114]国有资 | 产及校园经济 | 管理处 | (6861 |

如确认无误,即可点击"提交"。

| P | 详细信息  | 圓增加 |              | ▲修改       | 風查看    | 困提   | 交     |
|---|-------|-----|--------------|-----------|--------|------|-------|
|   | 状态有   | 誌   | 申请单编号        | Ŕ         | 《购单位   |      | 9     |
|   | D 申请未 | 提交  | 201401140007 | [0114]国有资 | 产及校园经济 | 济管理处 | (6861 |

▲提交后,由本学院(单位、部门)主管进行审核,**请及时提醒** 领导进行审核。

▲申请人可以随时查阅申请流程进展,有两种查询方式:

方式一:点击"桌面"按钮,返回桌面,即可对申请单进行跟踪。

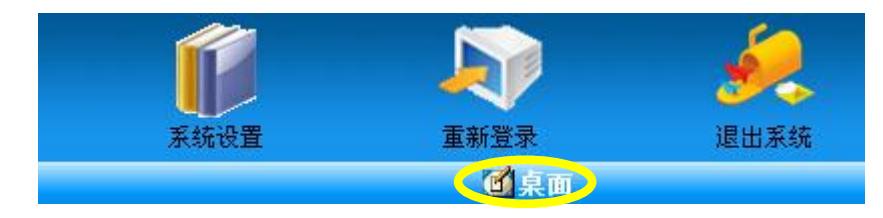

其中"待办事项"是指该流程已经到达本人,应及时进行操作的; "工作进度"是指本人提交的申请,可以实时跟踪申请单进度。

| 💘 待办事项 |                                     |                   |     |                   |  |
|--------|-------------------------------------|-------------------|-----|-------------------|--|
|        | 任务名                                 | 称                 | 数量  |                   |  |
| 零星采购一一 | 院系部审核                               |                   |     | 1                 |  |
| 零星执行一一 | 采购执行                                |                   |     | 2                 |  |
| 集中执行一一 | 采购打包                                |                   |     | 9                 |  |
| 集中执行一一 | 采购执行                                |                   | 44  |                   |  |
| 二作进度   |                                     |                   |     |                   |  |
| 申请类型   | 申请单号                                | 目录                | 名称  | 进度跟踪              |  |
| 零星采购   | 零星采购 201401140005 [05010000]计算机     |                   |     | 采购申请一一等待二级单位负责人审核 |  |
| 零星采购   | 零星采购 20140000010003 [05010109]微机工作站 |                   |     | 采购计划——等待标次执行      |  |
| 零星采购   | 20140000010002                      | [05010105]微型电子计算机 | 计算机 | 采购计划——等待标次执行      |  |

**方式二:**选择"查询与统计模块",从左侧功能区中选择"零星采 购申请",在右侧操作区双击需要跟踪的申请单,即可进行查看。

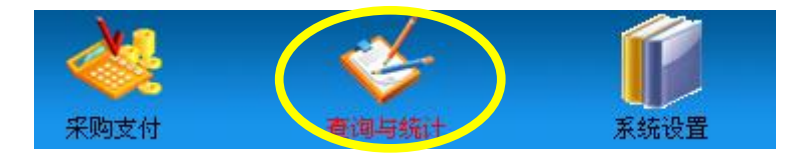

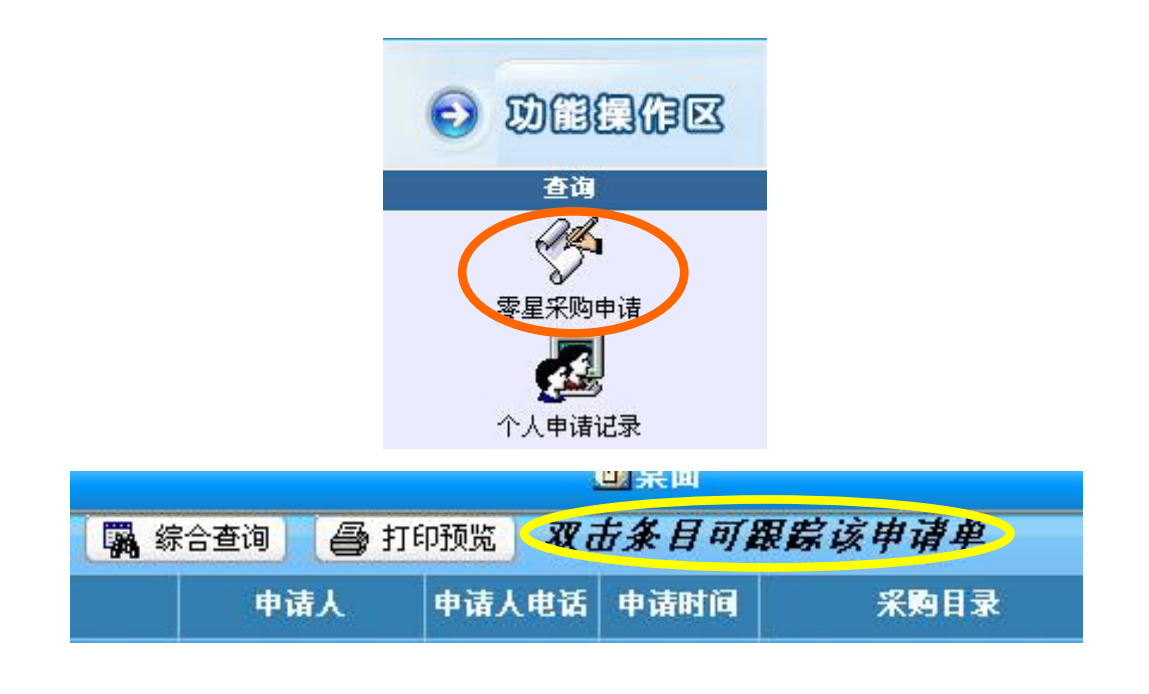

方式一:院系、部门主管登陆(登陆方式参见前文)后,点击"桌面",待办事项中会显示本部门职工提报的采购申请,单击该条目,即可进入审核流程。

|          |      |       | <u>é</u> |  |
|----------|------|-------|----------|--|
|          | 系统设置 | 重新登录  | 退出系统     |  |
|          |      | (四泉面) |          |  |
| 🧖 待办事项   |      |       |          |  |
|          | 任务名称 |       | 数量       |  |
| 零星采购一一院系 | 新审核  |       |          |  |

方式二: 院系、部门主管登陆后,选择"采购管理"模块,从左侧功能区选择"二级单位(部门)负责人"选项,即可进入审核流程。

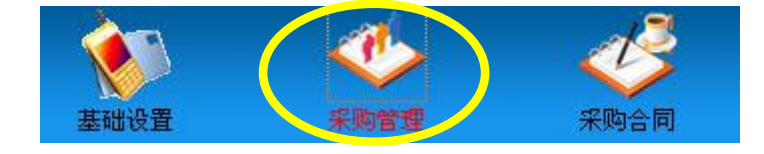

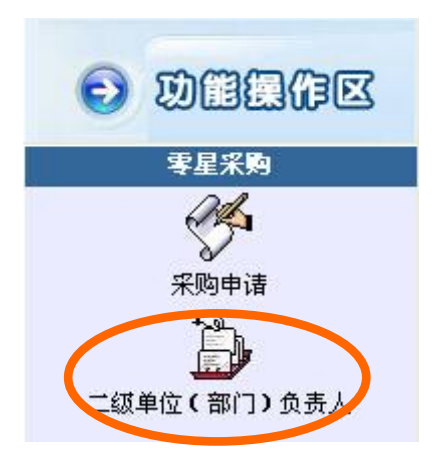

进入审核界面后,首先**勾选要审核的申请条目**(点击"详细信息" 查看条目内容),选择"通过"或"不通过";在"审核意见"一栏, 可以手动输入审批意见。最后点击"审核"按钮,即可完成审核。

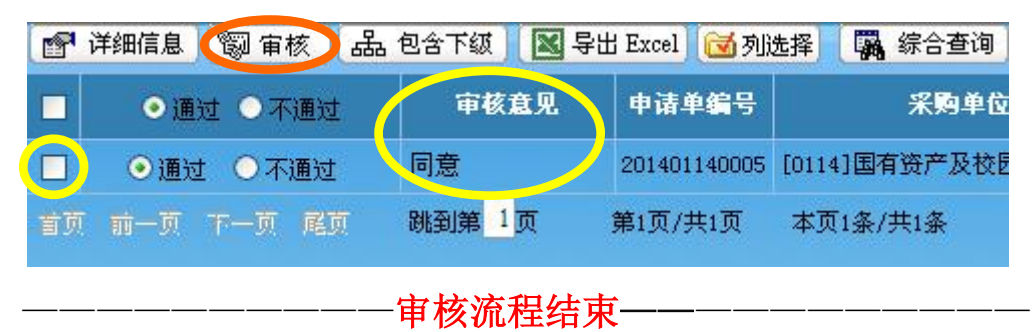

4、采购合同管理:待国资处对合同信息进行维护后,即可进行验收。

5、采购验收:

待供应商供货后,开箱验收无误,进行采购验收。进入"采购合同"模块,从左侧功能区选择"导入数据"选项,点击"采购验收"。

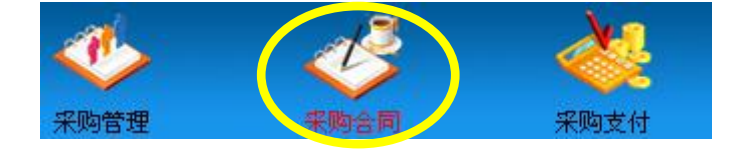

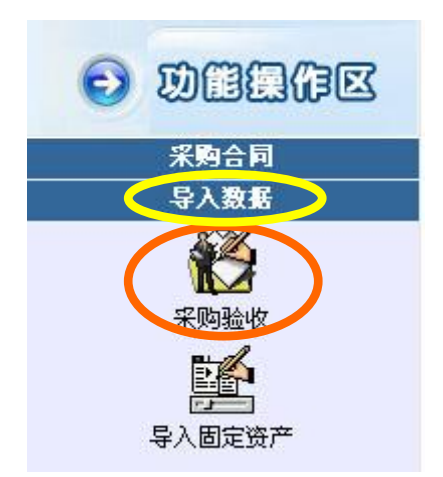

在右侧操作区,**首先勾选本次验收的设备**,点击"验收"按钮。

| 品 | 包含下的 | 级 自治收 日        | と 査 看 🛛 🖾 🞙    | 幹出 Excel 🔂 列选择     | 福,综合查询       |
|---|------|----------------|----------------|--------------------|--------------|
|   | 状态   | 校内采购计划编号       | 采购申请编号         | 合同编号               | 采购包号         |
| 0 | 未验收  | JZ141100030045 | 20141100030045 | JG2014-400-D220-06 | [03]遥感系统     |
|   | 未验收  | JZ141100030042 | 20141100030042 | JG2014-507-D297-09 | [04]生物毒性测试仪等 |
|   | 未验收  | JZ141100030041 | 20141100030041 | JG2014-507-D297-09 | [04]生物毒性测试仪等 |
|   | 未验收  | JZ141100030032 | 20141100030032 | JG2014-507-D297-09 | [04]生物毒性测试仪等 |

填写"采购仪器验收单",点击"保存",

| (4)返回) | 日 保存      |                |         |                    |    |
|--------|-----------|----------------|---------|--------------------|----|
|        |           | 采购仪器           | 影验 收 单  |                    |    |
|        | 校内采购计划编号: | JZ141100030045 | 合同编号:   | JG2014-400-D220-06 |    |
|        | 实际供货日期:   |                | 到货日期:   | 2014-12-01         |    |
|        | 验收日期:     | 2014-12-01     | 验收人:    | 68613030(李乔) 道     | 起择 |
|        | 开箱调试日期:   |                | 验收合格日期: |                    |    |

6、导入固定资产:

选择"导入固定资产"选项,在右侧操作区,**首先勾选本次导入** 固定资产的设备,点击"导入"按钮,填写"固定资产验收单"。

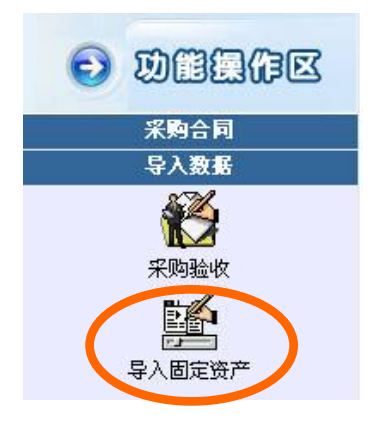

| 未生 | 未生成验收单的 🗸 🖾 包含下级 📑 详细信息 🎑 导入 🕍修改 🛛 🖶 删除 🛛 🗟 导出 Excel |                   |                |                    |              |  |  |  |  |
|----|------------------------------------------------------|-------------------|----------------|--------------------|--------------|--|--|--|--|
|    | 验收单号                                                 | 校内采购计划 <b>编</b> 号 | 采购申请编号         | 合同编号               | 采购包号         |  |  |  |  |
|    |                                                      | JZ141100030045    | 20141100030045 | JG2014-400-D220-06 | [03]遥感系统     |  |  |  |  |
|    |                                                      | JZ141100030042    | 20141100030042 | JG2014-507-D297-09 | [04]生物毒性测试仪等 |  |  |  |  |
|    |                                                      | JZ141100030041    | 20141100030041 | JG2014-507-D297-09 | [04]生物毒性测试仪等 |  |  |  |  |

▲**请务必正确填写"分类代码"和"分类名称"**,否则无法正确导

入固定资产管理系统。

| ◆龙田 ■保存      | J              |            |                |             |                       |
|--------------|----------------|------------|----------------|-------------|-----------------------|
|              |                | 固定         | 资产验收单          |             |                       |
| *往:系统中对一般设备) | [车辆及电器设备除外]、家具 | 及陈列品设置了两个数 | 量字段,第一个[数量]代表卡 | 片的数量;第二个(数量 | )代表一张卡片中拟最管理的资产       |
| 资产名称:        |                | 分类代码:      | (选择)           | 分类名称:       | and the second second |
| 外文名称:        |                | 現鉄:        | 在用 🗸           | 中的单位:       | 0210(环境科学与学选择         |
| 价值类型:        | 原值 👻           | · 10 :     | 66000.00       | 10 🛔 🛔 :    | 1                     |
| 折 旧:         | 不提折旧 🗸         | 累计折旧:      | -              | 察面净值:       | 66000.00              |

点击"选择"按钮,在新打开的对话框中,点击"分类选择"标签页,在右侧下拉菜单中选择"分类名称",根据设备类型,在文本框中输入文字,点击"查询"按钮。

| 送择代码 网页对话框                                       | · · · · · · · · · · · · · · · · · · · |
|--------------------------------------------------|---------------------------------------|
| http://202.113.64.50/cgxt/select/selectDm.aspx?y | qmc=ArcGIS实验系统&flh=03030159           |
| 反查结果 分类选择 综合分类                                   | 12 音调 分类号 🚽 包含 👱 🧾 査 询                |
| 大类 📃                                             | 分类代码 分类名称 人                           |
|                                                  | 雪页 前一页 下一页 尾页 1页/共0页 转到 跳转            |

在查询结果中选择恰当的分类名称,双击该项即可。

| 分类代码     | 分类名称             |
|----------|------------------|
| 03010833 | 计算机给定气动指示调节仪     |
| 03140818 | 通用计算机试验箱         |
| 03150811 | 示范计算机板           |
| 03210907 | 锂子多道分析器计算机       |
| 05010000 | 计算机              |
| 05010100 | 电子计算机            |
| 05010101 | 巨型电子计算机          |
| 05010102 | 大型电子计算机          |
| 05010103 | 中型电子计算机          |
| 05010104 | 小型电子计算机          |
| 05010105 | 计算机系统            |
| 05010105 | 微型电子计算机          |
| 首页 前一页 下 | - 页 尾页 1页/共4页 转到 |

### 三、集中采购流程:

集中采购流程,只需要各位老师填写"采购仪器验收单"和"固定资产验收单"即可,具体步骤同"零星采购流程5、采购验收"与"6、导入固定资产"(见上)。

☞在操作过程中,遇到任何疑问,请致电国 资处(李乔,电话: 60215286)问询。

## 资产管理数字化平台 操作指南

登陆网址: <u>http://202.113.64.50/tjutpt/</u>

或者在国资处网站管理系统中进入:

http://202.113.64.2:8080/guozichu/shownews.asp?id=214&pid=203

各位老师在完成采购管理系统流程后需要将设备信息导入固定资产,并填写 好必要的信息,保存并提交国资处,国资处一般在2个工作日内进行审核,审 核通过后才可以打印固定资产验收单,去财务处报销。

以下是填写固定资产信息的具体步骤:

#### 一、固定资产录入工作

1、登陆:登陆窗口在页面的右下角处,如图1所示。

|       | 欢迎登录资产管理数字化平台      |
|-------|--------------------|
| Inter | 用户名:               |
|       | 密码:                |
|       | 登录  重置             |
|       |                    |
|       | 后台管理   收藏本站   联系我们 |

图 1 资产管理数字化平台登陆窗口示意图

用户名为教工号,初始密码为空。各位老师在登陆完成后,可以 修改自己的密码。

2、进入固定资产子系统

目前,各位老师的操作权限仅限于增加资产和查看自己名下资产。 登陆完成后,单击固定资产图标,进入固定资产子系统,如图2所示。

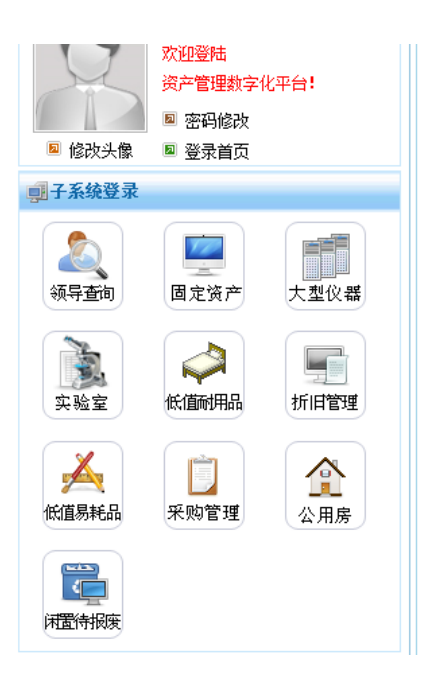

图 2 子系统登陆示意图

3、进入资产管理界面

进入固定资产子系统后,单击界面上方的固定资产管理图标,如 图 3 所示。

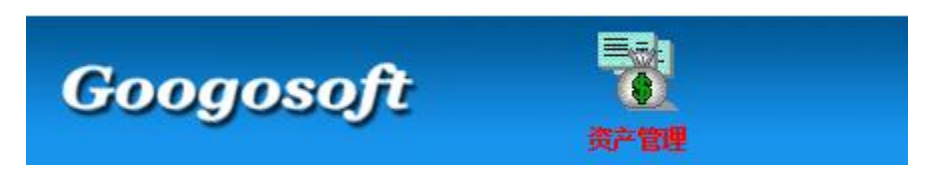

图 3 进入资产管理界面

4、进入资产增加页面

单击资产管理图标后,屏幕左侧会出现功能操作区,在功能操作 区里,会看到资产增加图标,单击该图标,如图4所示。

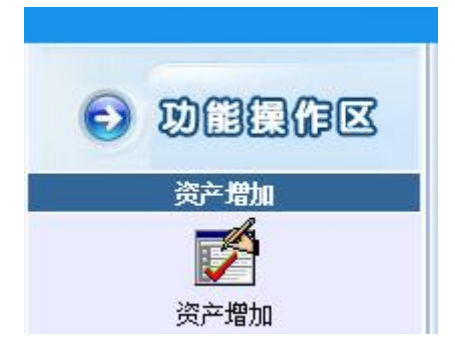

图 4 资产增加界面

单击资产增加图标后,出现以下界面,直接单击确定按钮。如图 5 所示:

| 录入数据的年份: 2014 |  |
|---------------|--|
| 当前年数据: ☑      |  |
| 确定取消          |  |
|               |  |
|               |  |
|               |  |
|               |  |
|               |  |
|               |  |

图 5 选择录入数据年份界面

这时可以看到自己名下未提交的设备明细,设备信息是从采购管 理系统中导入进来的。选择该设备后点击修改,如图 6 所示:

| 1 | ? 帮 | 助           | 50 🔽 包含下颌 | 見を 君      | ₿•增 加    | 🔏修 改 | Ҳ删除 | ┣ 提 | 交 🚰 批量赋 | la ا | 画复 制 | <b>@</b> 打 |
|---|-----|-------------|-----------|-----------|----------|------|-----|-----|---------|------|------|------------|
|   | 验   | <b>女单</b> 列 | 表 详细信息    | 卡片列表      | 附件信息     | 、 相关 | 文档  |     |         |      |      |            |
|   |     | 序号          | 状态        | 验收单号      | 分类号      | 4    | 读名称 |     | 资产      | 名称   | 外文   | 名称         |
|   | ✓   | 1           | □未提交      | 201500290 | 05031504 | 对讲机  |     |     | 对讲机     |      |      |            |

#### 图 6 选择设备

确保从采购系统导入的设备信息完整无误后进行保存。保存后, 页面下方将出现仪器使用人、存放地点、使用方向、出厂序列号等信 息。这些信息都要填写完整。如图 7、8 所示。

|   |                         |             |           | 20 EFE |      |     |   |   |
|---|-------------------------|-------------|-----------|--------|------|-----|---|---|
|   | 2014年11月7日 10:43:41 星期五 | 当前人员: 68292 | 744[奚志林]  | 当前操作:  | 资产增加 |     |   |   |
|   | 💁显示树 🕼保 存               |             |           |        |      |     |   |   |
|   |                         |             |           |        |      |     |   |   |
|   |                         |             |           |        |      |     |   |   |
|   | 次立公米.                   |             |           |        |      |     |   |   |
| L | 风 万天・                   |             |           |        |      |     |   |   |
|   |                         | 资产名称:       | 笔记本电脑     |        |      |     |   |   |
|   |                         | 发 票 号:      |           |        |      |     |   |   |
|   |                         | 单价:         |           |        |      | 0.0 | 0 |   |
|   |                         | 计量单位:       | 台         |        |      |     | ~ |   |
|   |                         | 采购组织形式:     | 01. 政府集中部 | 采购     |      |     | ~ | ľ |
|   |                         | 经费来源:       | 1. 教育事业费  | ł      |      |     | ~ | ľ |

图7保存按钮示意图

|   | 210        | UTT | 5/1/             | ·      | 2Holl*               | 700+00                |     |               |    |
|---|------------|-----|------------------|--------|----------------------|-----------------------|-----|---------------|----|
|   | ŝ          | ž:  |                  |        |                      |                       |     |               |    |
| 房 | 颜明         | デ綿  | 使用人              | 観施     | 制作量们                 | 有說地点                  | 机身号 | 町鍋            | 凝作 |
| 1 | 2014074000 | IÌ₩ | 65930042(冯旗章) 选择 | 3.行政 🗸 | 09010501(主校区公寓管理) 选择 | 001000(机械学院/外语学院/计】选择 |     | E220141010001 | 服除 |

图8设备使用人、使用方向、存放地点界面

标红为必填项,除标红项外,出厂编号也要填写正确,以便日后仪器清查。 电脑类设备出厂编号务必填写清楚准确。

5、提交固定资产验收单

填写完所有信息后可以选择保存或者提交。点击提交的话,该验 收单将提交到国资处审核。若点击保存,则不会提交到国资处。如图 9所示。

|                                     | "官理" 一页产甲核 道明       |
|-------------------------------------|---------------------|
| 2014年11月7日 11:09:50 星期五 当前人员: 68755 | 2994[姚超] 当前操作: 资产增加 |
| 💁 显示树 🕼 保存 🖪 提交 🗙 删除                |                     |
| 验收单列表 <b>详细信息</b> 卡片列表 附件信.         | 息 相关文档              |
|                                     |                     |
|                                     |                     |
|                                     |                     |
| 资产分类:                               |                     |
| 资产名称:                               | 皮带输送机               |
| 验收单编号:                              | 201400187           |
| 发 票 号:                              |                     |
| 单 价:                                | 3000.00             |
| 计重单位:                               | 台・・                 |
| 采购组织形式:                             | 01. 政府集中采购 💙        |
| 经费来源:                               | 9. 其他 🗸             |
| 购置日期:                               | 2014-08-05          |
| 学科:                                 | 选择                  |
| 随机 空料 •                             |                     |

图 9 保存和提交

注意: 各位老师填写完验收单后一定要提交, 否则国资处无法审核, 进而影 响到您的报销进度。

6、进度跟踪

在资产增加界面,可以点击桌面图标进入主页,如图 10 所示。在 主页面进度跟踪里,各位老师可以看到设备的审核情况,若显示审核 通过,则请各位老师自行打印该验收单,一式两份,共四联。本人签 字后(在负责人处签字)交给物管员审核盖章,然后拿着该验收单到 国资处审核盖章,再到财务处报销。如图 11 所示。

| 2015年3月25日 8:29:44 星虹 首前人员: 68752994[姚超] 首前員作: 资产增加 | ◆后述 ◆前述 ◆無罪 ●工具下載              |  |  |
|-----------------------------------------------------|--------------------------------|--|--|
|                                                     |                                |  |  |
| · 全权率列表 · 并撤销量 · 下方列表 · 时作语言 · 相关文码                 | 固定资产验收单                        |  |  |
|                                                     | 图 10 点击桌面图标                    |  |  |
|                                                     | Googosoft                      |  |  |
|                                                     | 2014年11月7日 11:15:35 星期五 当前<br> |  |  |
|                                                     | 暂无数据                           |  |  |
|                                                     |                                |  |  |
|                                                     | ●」世長取踪 暂无数据                    |  |  |
|                                                     |                                |  |  |

图 11 进度跟踪

注:在设备较多情况下,需要在进度跟踪里点击更多来查看设备 审核信息,如图 12 所示:

| 2015年3月25日 9:28:14 星 | 期三 当前人员: 65331525[叶金铎] | 当前操作: 桌面            |           |
|----------------------|------------------------|---------------------|-----------|
| **系统消息               |                        |                     | <u>更多</u> |
|                      | 标题                     | 发布时间                | 发布人       |
| 请各位老师在电脑中安装条         | <u> </u>               | 2015-01-15 11:19:48 | 姚超        |
| <u>关于审核时间的问题</u>     |                        | 2015-01-15 10:54:25 | 姚超        |
| 入账时注意使用方向和使用         | 1单位的关系                 | 2014-11-08 16:06:49 | 杜仲        |
|                      |                        |                     |           |
|                      |                        |                     |           |
|                      |                        |                     |           |
|                      |                        |                     |           |
|                      |                        |                     |           |
| A Marine no          |                        |                     |           |
| ■世度跟踪                |                        |                     | <u>更多</u> |
| 类型                   | 编号                     | 名称                  | 当前进度      |

图 12 点击更多查看审核信息

总结起来,新的固定资产验收报账流程如下:

 用户用教工号登录资产管理平台,将设备信息补充完整后保存, 提交国资处审核。

2. 国资处审核

3. 审核通过后,自行打印验收单一式两份,四联,签字,盖本学院
 的资产验收章,交国资处

4. 用国资处批回的验收单,到财务处报销。

其他注意事项:

1、在资产管理数字化平台的主页面,有文档下载,里面有系统的操作指南或者
 国资处的一些通知文件,请各位老师查阅。文档下载位置如图 13 所示:

文档下载

首页 | 机构设置 | 物资采购 | 资产管理 | 校园经济 | 政策法规 |

2、为了资产管理的规范和统一,一些设备的资产名称和分类名称有特定要求, 在文档下载里有常用设备资产名称和分类名称对照表,各位老师可以下载查看。 另外资产分类号必须填写到末级。

3、为了资产信息的安全性,请各位老师用初始密码登陆后务必尽快修改登陆密码,修改页面在系统设置里。如图 14 所示:

| Googosoft      |                                            | <b>山</b><br>资产 春查   |           | 系统设置  |
|----------------|--------------------------------------------|---------------------|-----------|-------|
|                | 2015年3月25日 9:20:06 星期三 当前人员: 65331525[叶金铎] | 当前操作: 桌面            |           | ⇔后速 ⇔ |
| <b>シ</b> 功能操作区 | ● 系统消息                                     |                     | <u>更多</u> | *待办事项 |
| 数据管理           | 标题                                         | 发布时间                | 发布人       | 暂无数据  |
|                | 诸各位老师在电脑中安装条码字体                            | 2015-01-15 11:19:48 | 姚超        |       |
| 修改密码           | 关于审核时间的问题                                  | 2015-01-15 10:54:25 | 姚超        |       |
|                | 入账时注意使用方向和使用单位的关系                          | 2014-11-08 16:06:49 | 杜仲        |       |
|                |                                            |                     |           |       |

图 14 修改密码界面

### 附件一:资产录入工作的一些常见问题解答

Q: 什么样的设备需要在网上做单子, 录入固定资产管理系统?

A: 按照目前财政局文件要求,在实际操作过程中,以下资产需要录入固定资产管理系统: 一是常规类的固定资产,指的是使用期限在一年以上,单位价值在规定标准以上,并且 在使用过程中基本保持原有物质形态的资产。这里的规定标准是:通用设备单价在 1000 元 及以上(含 1000 元),专用设备是单价在 1500 元及以上(含 1500 元)。二是家具类资产, 家具无论金额大小,都要录入固定资产系统。

单价在 200 元~1000 元之间的通用设备和单价在 200 元~1500 元之间的专用设备,填写 低值耐用品验收单。

耗材类(指易损物品、易耗物品)、材料类、工程费等不需要填写单据,直接去财务处 报销即可。

Q: 软件类资产由哪个部门负责审核?

A: 所购买的软件类资产分类代码选择 17040000,分类名称是著作权。软件由图书馆负责审核盖章,有疑问拨打电话 60215505。

Q: 固定资产验收单哪些项是必填项?

A: 所有必填项都已经标红。这些项如果不填写完整, 是无法提交单据的。

Q: 资产名称填写有要求吗?

A: 为了便于后期管理和数据统计, 部分通用类设备资产名称和分类代码是有填写规范要求的。具体情况请见附件二。其它设备名称和实物名称符合即可。

Q: 资产分类代码如何选择?

A: 1、一些常见设备的资产分类代码可以查看附件二。

2、其他设备。

方法一:单击分类代码空白框后的选择,在弹出来的窗口中单击分类选择,右边可以看 到分类名称包含这一选框,然后在空白框中输入所要查询的设备名称,点击查询即可。见下 图所示:

| 选择代码 网页对话框            |                       |  |  |  |  |
|-----------------------|-----------------------|--|--|--|--|
| 反查结果 <b>分类选择</b> 综合分类 | 12 查询: 分类名称 🗸 包含 🖌 查询 |  |  |  |  |
| 大类 💙                  | 分类代码 分类名称 财政分类        |  |  |  |  |
| ■ ● ● ● 最近使用的资产代码     | 首页前一页下一页尾页 1页/共0页 转到  |  |  |  |  |

各位老师在查询时尽量采取模糊查询的方式,输入的分类名称不要过于精确,然后在查询出来的结果中选择一个最接近的分类名称,双击即可。

方法二:单击分类代码空白框后的选择,在弹出来的窗口中单击综合分类,在弹出来的 综合分类中逐级选择最接近所要录入设备的分类代码和分类名称即可。如下图所示:

| 🧭 选择代码 网页对话框                          |                                   | X |
|---------------------------------------|-----------------------------------|---|
| 反查结果 分类选择 <b>综合分类</b>                 | 12 <sub>査询:</sub> 分类名称 V 包含 V 査 询 |   |
| 1 权限类别                                | 🔷 分类代码 分类名称 财政分类                  |   |
| 1.1000000(房屋及构筑物)                     | 首页前一页下一页尾页 1页/共0页 转到 跳转           |   |
| · · · · · · · · · · · · · · · · · · · |                                   |   |
| ▲ 🖆 づ 03000000 (仪器仪表)                 |                                   |   |
| □ 📑 🚰 04000000 (机电设备)                 |                                   |   |
| ᇦ⊷🚰 05000000 (电子设备)                   |                                   |   |
|                                       |                                   |   |
| 。 👘 🚰 05010100 (电子计算机)                |                                   |   |

方法三:来国资处办公室或者拨打电话 60214202 进行咨询,我们提供力所能及的帮助。

Q: 采购组织形式如何选择?

A: 凡是政府招标采购的,采购组织形式填写政府集中采购; 经批准自行采购的,采购组织形式填写分散采购。

Q: 经费来源如何选择?

A: 经费来源指用于购买设备的经费来源。为了规范化填写,系统中以下拉框的形式进行选择,如果下拉框中所列所有科目均不符合要求,可以选择其他,但凡是经费来源选择其他的,均需要在备注中注明具体经费来源。

Q: 型号、规格填写有何要求?

A:一般设备都要求写明具体的型号或者规格。有几类设备规格一栏有特殊要求,具体如下:
 1、冰箱。冰箱的规格要求注明容积。

2、打印机。打印机规格注明 A3/A4。

3、台式机、笔记本电脑。电脑类产品规格按照 CPU/内存/硬盘大小/显示器大小来写。

如: i5-4120/4GB/1TB/20寸。

4、平板电脑。平板电脑规格需注明存储容量。如 64GB 等。

5、电视。电视需注明尺寸,如50寸液晶电视等。

Q: 生产厂家填写有何要求?

A: 填写生产厂家时注意和经销商区别开来。比如,天大北洋目前代理天津市的苹果电脑业

- 务,苹果电脑可以在天大北洋购买,但生产厂家写苹果,经销商写天大北洋。
- Q: 合同编号不清楚怎么办?
- A: 可以到国资处或者拨打电话 60215286 进行查询。
- Q: 国别一栏需要修改吗?
- A: 系统默认国别是中国。如果是进口设备,需要将国别修改成设备进口国。
- Q: 使用单位、使用方向如何填写?

A: 使用单位和使用方向请根据设备实际使用情况填写。但有几点注意事项:

1、使用单位注意选择到最末级。所谓最末级是指选择到学院下面的办公室、院管或者 某个实验室。

2、如果使用单位选择 XX 学院办公室,则使用方向只能写行政。反之,如果使用方向是 行政,则使用单位只能选择学院办公室。

3、一般学院购买的仪器设备使用方向不要选择生活和后勤。

Q:存放地点如何选择?

A: 存放地点同样要求选择到最末级,这里指的是要选择到具体的房间号。如果下拉框中没 有适合的房间号,请电话告知我们,我们负责添加。

Q: 出厂编号填写有何要求?

A: 仪器设备的出厂编号尽量填写清楚、准确。电脑类(含平板电脑)、打印机、复印机、 冰箱、电视、空调等常用办公用品务必填写出厂编号。

Q: 提交验收单时提示验收单数量与卡片数量不一致, 是怎么回事?

A: 出现这种情况是因为尚未填写卡片信息所致。卡片信息指的是验收单下面所列使用人、使用单位、使用方向、存放地点、出厂编号等信息。只有将这些信息填写完整,才可以顺利 提交单据。

Q: 怎么查看已经提交验收单的审核进度?

A: 在固定资产系统里有个进度跟踪, 里面可以查看审核进度。

Q: 提交验收单后,发现验收单某些信息填写错误,如何修改提交后的单据?

A: 如果验收单己经提交,自己是无法修改的。发现错误的话,请拔打电话告知我们,我们 给退回,再修改提交。

Q: 如果验收单被退回来,如何查看修改建议?

A: 如果进度跟踪中显示状态为归口审核未通过,就表示该验收单需要修改,具体修改建议 在归口审核意见中查看,或者电话查询。

Q: 新入职的员工, 如何登陆系统?

A: 新入职的教职工, 第一次使用系统前, 请先打电话告诉我们本人的教工号和所属学院, 添加进系统后, 才可以登陆。初次登陆密码为空, 进入系统后自行修改密码。

Q: 验收单审核通过后, 如何打印单据?

A: 在进度跟踪中, 若显示归口审核已通过, 则可以打印单据。首先点击编号, 出现固定资产验收单后点击打印, 然后在空白处单击鼠标右键, 选择打印。

Q: 打印出来验收单后怎么做?

A: 固定资产验收单一式两份,四联。打印好后在负责人处签上设备使用人的名字,然后去 学院物管员处盖章。再来国资处 315 办公室盖章即可。

# 附件二:常用设备资产名称和分类代码对照表

| 设备名称   | 资产名称    | 分类代码     | 分类名称    |
|--------|---------|----------|---------|
| 台式电脑   | 微型电子计算机 | 05010105 | 微型电子计算机 |
| 笔记本电脑  | 笔记本电脑   | 05010105 | 微型电子计算机 |
| ipad   | 平板电脑    | 05010105 | 微型电子计算机 |
| 其他平板电脑 | 平板电脑    | 05010105 | 微型电子计算机 |
| 激光打印机  | 激光打印机   | 05010549 | 激光打印机   |
| 普通打印机  | 打印机     | 05010501 | 打印机     |
| 彩色打印机  | 彩色打印机   | 05010501 | 彩色打印机   |
| 条码打印机  | 条码打印机   | 05010501 | 条码打印机   |
| 普通复印机  | 复印机     | 06020101 | 复印机     |
| 彩色复印机  | 彩色复印机   | 06020101 | 复印机     |
| 服务器    | 服务器     | 05010104 | 专用服务器   |
| 投影仪(机) | 投影仪     | 03160602 | 标准投影仪   |
| 路由器    | 路由器     | 05010902 | 桥−路由器   |
| 无线路由器  | 无线路由器   | 05010902 | 桥−路由器   |

| 交换机  | 交换机  | 05010904 | 光电交换机   |
|------|------|----------|---------|
| 数码相机 | 数码相机 | 03170101 | 135 照相机 |

其他注意事项:分类代码必须选到末级。计算机类设备(含平板电脑)规格要写明具体配置情况,包括但不限于硬盘、内存、CPU、显示器等信息。出厂编号要填写清楚完整,方便 查询